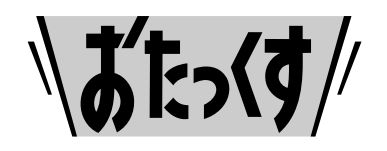

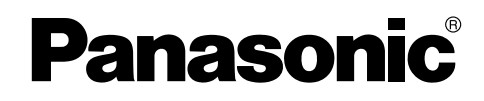

#### Facsimile

## **Quick Reference Guide**

#### KX-PW821DL Model No. **KX-PW821DW** Main unit: **KX-PW821** Portable handset: KX-FKN518 KX-PW821DL Thank you for purchasing a Panasonic product. Table of Contents Finding the controls ...... 2 Installations and connections ...... 4 Character input mode for the main unit ...... 8 Automatic dialing on the main unit ..... 11 Automatic dialing on the portable handset (KX-FKN518) ..... 13 Writing on the LCD while talking ..... 14 Copying documents ..... 16 Sending a memo written on the LCD..... 17 Night mode..... 24

• This guide explains some basic features and operations, but not all of them. For further details, see the Japanese operating instructions.

Specifications ......Back cover

• This product is designed for use in Japan. Panasonic cannot provide service for this product if used outside Japan.

- KX-PW821DL includes 1 portable handset and 1 main unit.
- KX-PW821DW includes 2 portable handsets and 1 main unit.
- Any details given in this guide are subject to change without notice.

This unit is equipped with the voice guide features. (Japanese only) Cancel the voice guide features after installations and connections. For details about voice guide, please see page 10.

### Finding the controls

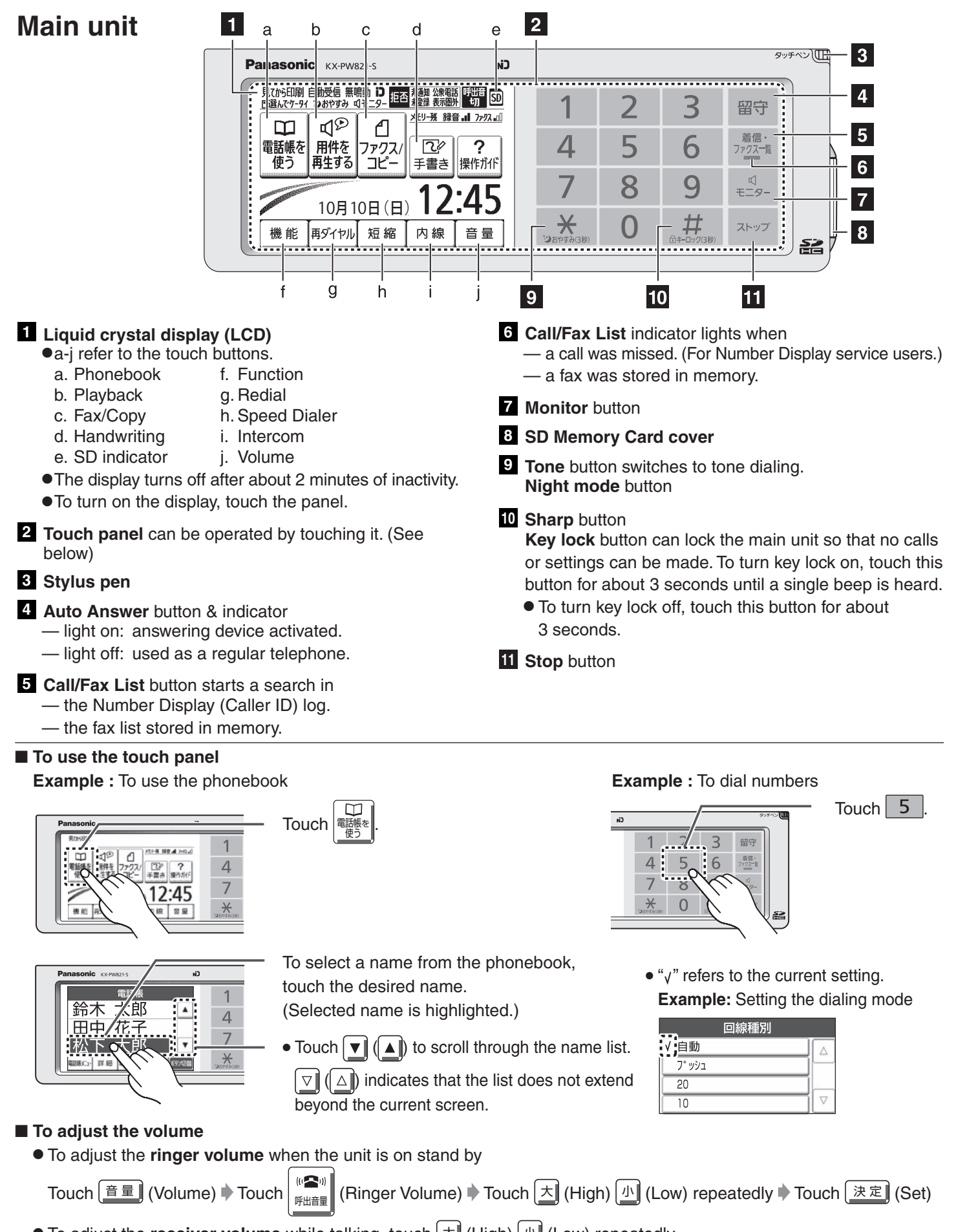

- To adjust the **receiver volume** while talking, touch [九] (High) [小] (Low) repeatedly.
- To adjust the **speaker volume** while listening to the recorded messages or using the monitor, touch (大) (High) (小) (Low) repeatedly.

### **Finding the controls**

### Portable handset (KX-FKN518)

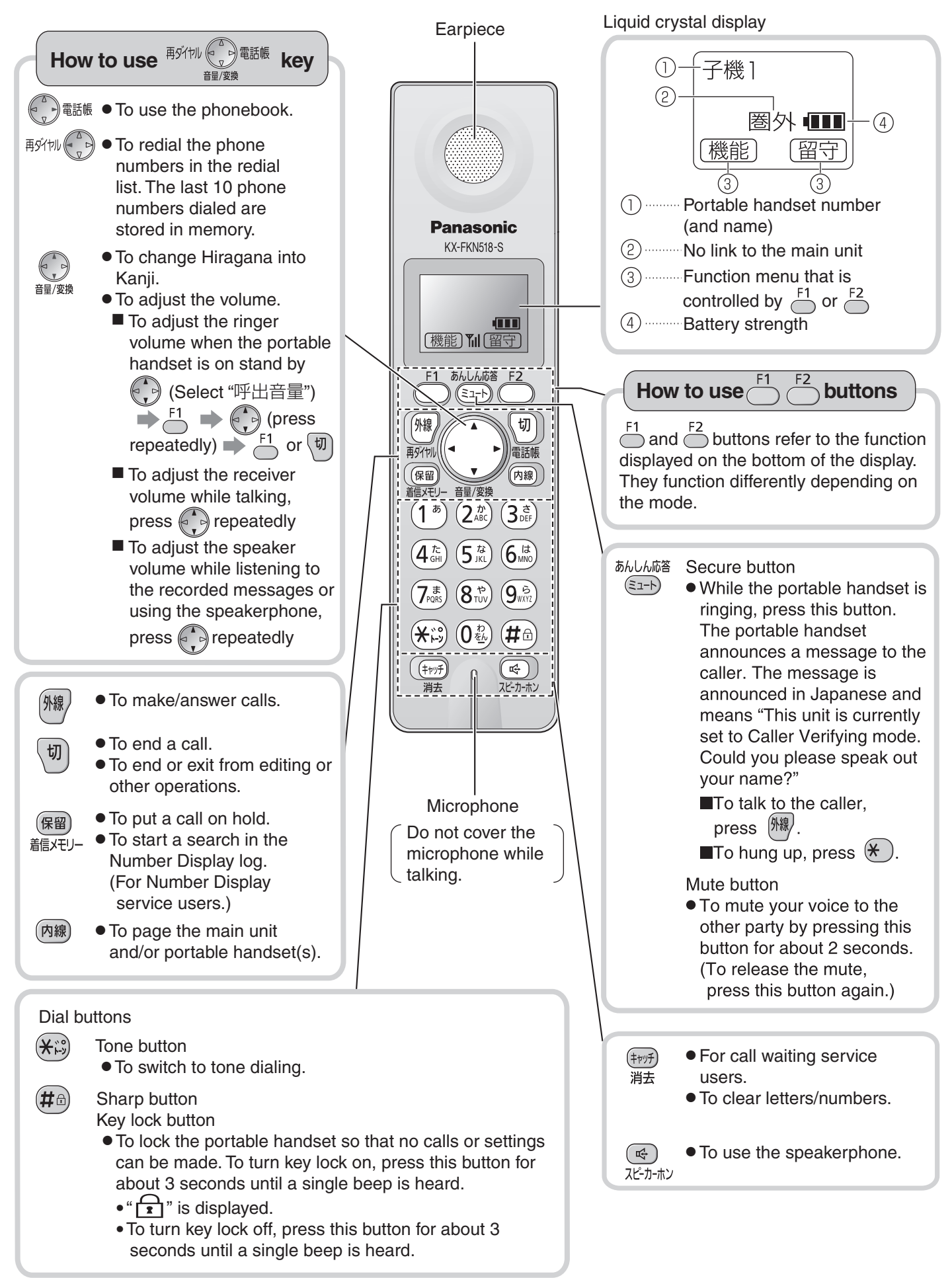

## Installations and connections

## Installing the ink film 2 Open the control panel. **2** Open the back cover. Insert the ink film. Insert the orange gear into the left slot of the main unit. Insert the white gear into the right slot of the main unit. Δ If the ink film is slack, tighten it by winding this gear (orange). 5 Close the back cover pressing " $\circ \circ \circ$ " down on both sides until it clicks into place. 6 Close the control panel.

• When the unit runs out of the ink film, the following message will be displayed.

| フルムがなくなりました U23<br>交換してください(KX-FAN190) |   |
|----------------------------------------|---|
|                                        | _ |

Install a new ink film.

| Replacement ink film:             |          |
|-----------------------------------|----------|
| <b>KX-FAN190</b> (15 m)           | ¥714     |
| <b>KX-FAN190W</b> (15 m X 2)      | ¥1,208   |
| <b>KX-FAN191</b> (15 m) (*1)      | ¥893     |
| <b>KX-FAN191W</b> (15 m X 2) (*1) | ) ¥1,523 |

\*1 KX-FAN191/KX-FAN191W leaves a fainter print trail on the film than does the KX-FAN190/190W.

· As of August 2010. · Tax included.

### Installations and connections

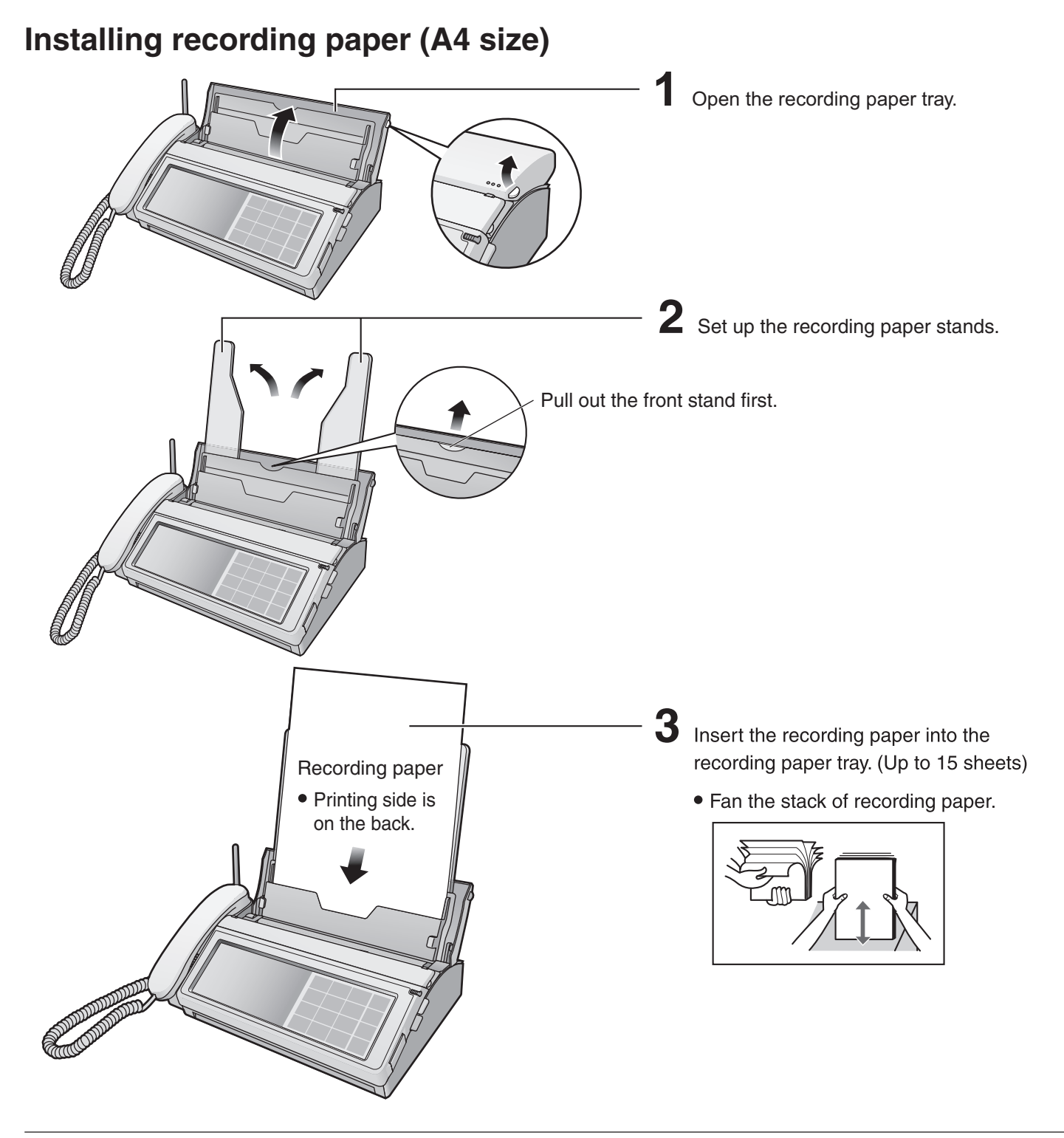

#### Folding the recording paper tray

① Remove the recording paper and fold the recording paper stands in.

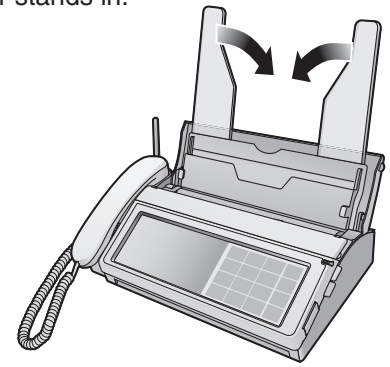

(2) Close the recording paper tray.

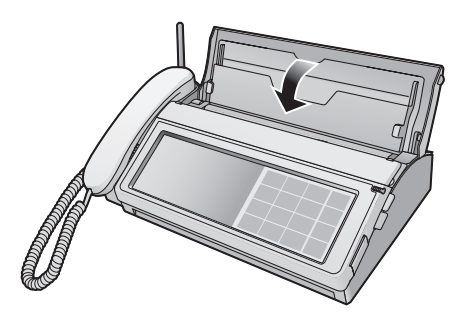

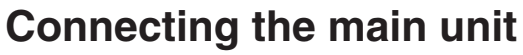

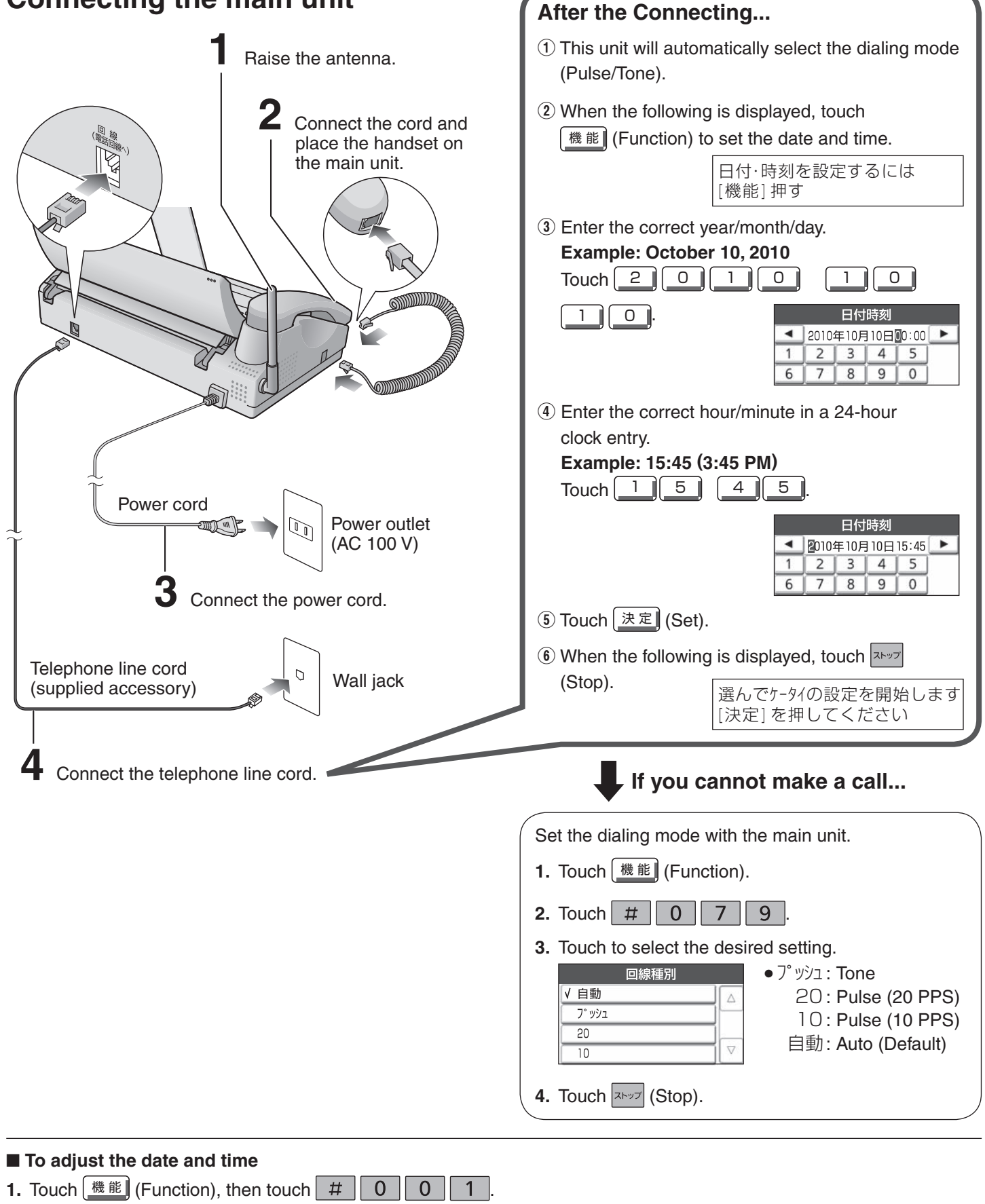

- 2. Enter the correct year/month/day/hour/minute.
- 3. Touch 決定 (Set), then touch 자끼 (Stop).

## Installations and connections

## Setting up the portable handset (KX-FKN518)

Press 😇 on the battery cover and slide the cover.

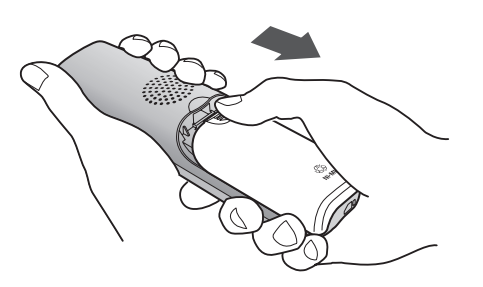

2 Insert the battery into the compartment and close the battery cover.

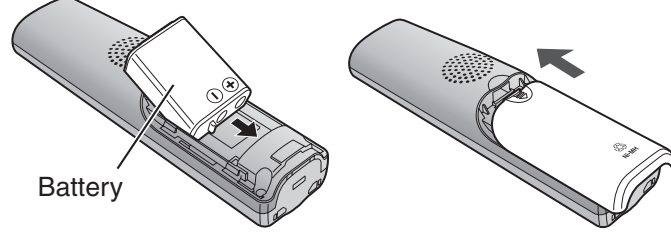

3 Connect the charger to the power outlet, then place the portable handset on the charger for about 10 hours.

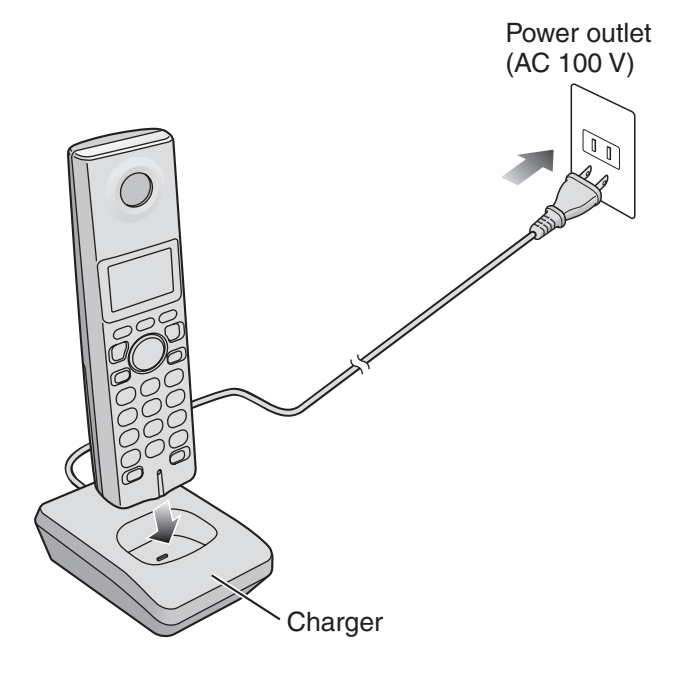

• After your Panasonic battery is fully charged, it will last up to about 5 hours of conversation.

# Setting your facsimile telephone number to the main unit

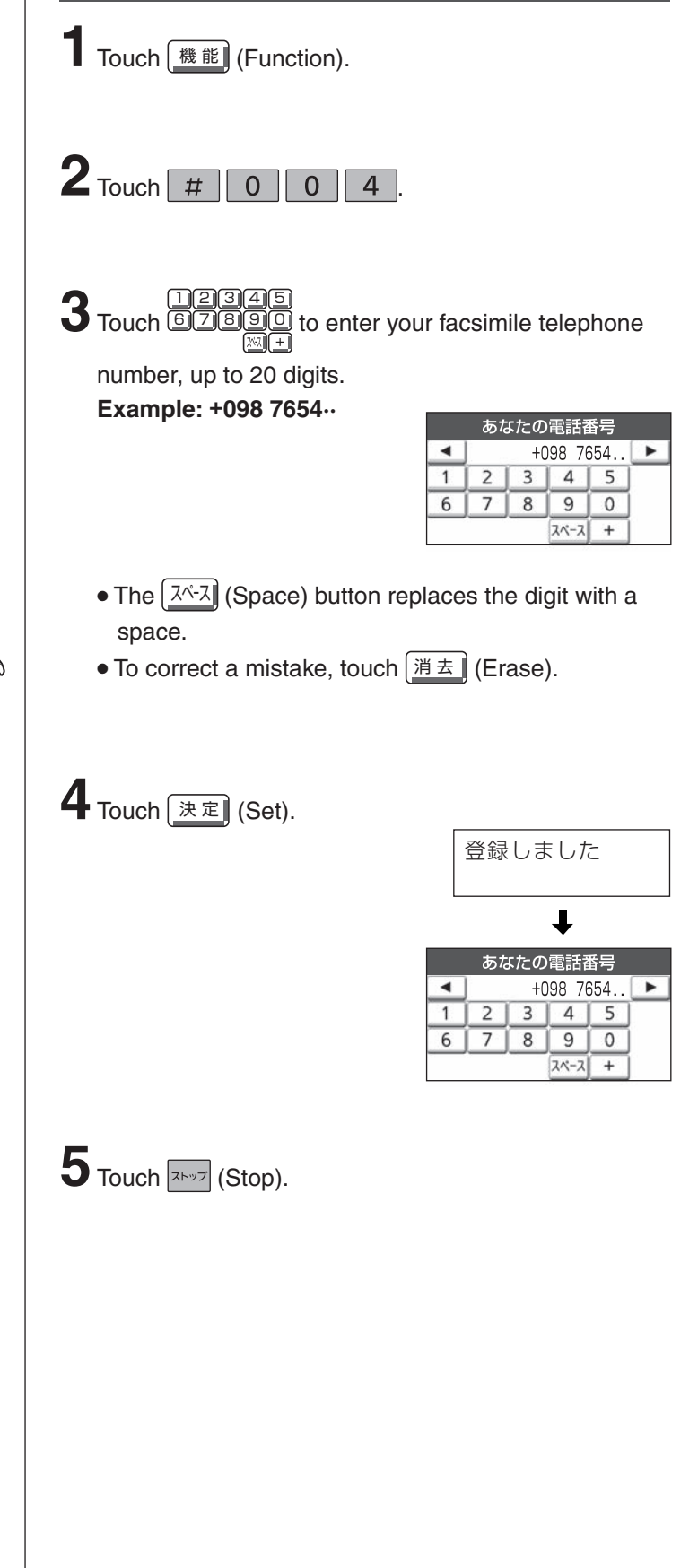

## Setting your logo to the main unit

Touch 機能 (Function).

2 Touch # 0 0 2.

**3** Enter your logo, up to 30 characters, using the LCD.

- To enter English characters, touch 文字切替 (Character input mode) repeatedly until English letters are displayed.
- Detailed instructions are given on the right.

#### Example: Micah

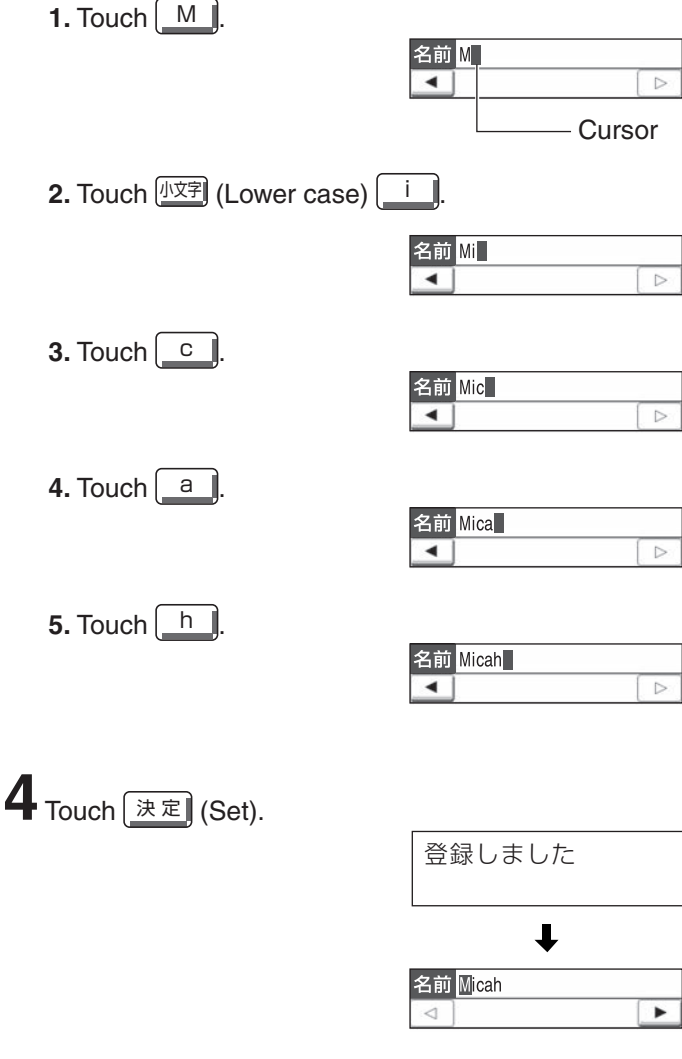

**5** Touch **x**<sup>5</sup> (Stop).

## Character input mode for the main unit

To change the character input mode, touch 空吻菌 (Character input mode) repeatedly.

Input mode can be switched in the following order:
 Hiragana → Katakana → English → Numbers → Signs

#### English input mode

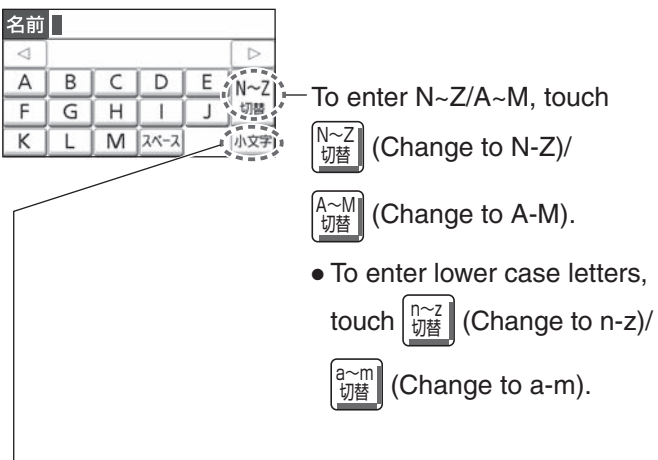

To enter lower case/upper case letters, touch 小空 (Lower case)/ 大空 (Upper case).

#### Sign input mode

| 名前  |   |     |      |     |      |
|-----|---|-----|------|-----|------|
| < ] | í |     |      |     | N    |
| @   |   | - I | -    | &,  | K-37 |
| \$  | ¥ | %   | +    | = 1 | 切替   |
| ~   | ^ | 1   | スペース |     | ×1   |

There are 3 pages of different signs.

To enter a different sign, touch  $\begin{bmatrix} \sqrt{-y} \\ \sqrt{b} \end{bmatrix}$  (Next page).

| Character (Signs) |   |   |   |   |    |           |   |   |   |   |   |   |
|-------------------|---|---|---|---|----|-----------|---|---|---|---|---|---|
| @                 |   | _ | - | & | \$ | ¥         | % | + | = | ~ | ^ | ļ |
| ?                 | / | - | * | # | ,  | ;         | ÷ |   | • | , | " | ( |
| )                 | [ | ] | { | } | <  | $\rangle$ | Γ | J | 、 | 0 | w | 0 |

- The characters on the display are somewhat different from those shown in the character list.
- To move the cursor to the left and right, touch
- To delete a character, touch (消去) (Delete).
- To insert a space, touch (International (Space).

## Character input and command key table for the portable handset

Pressing the dial keys will select a character as shown below.

| Character                     | Hiragana                           | Katakana                                               | English                     | Numbers |  |  |  |
|-------------------------------|------------------------------------|--------------------------------------------------------|-----------------------------|---------|--|--|--|
| Display of the portable hands | et [漢]                             | [カナ]                                                   | [英]                         | [数]     |  |  |  |
| / Portable handset            |                                    |                                                        |                             |         |  |  |  |
| KX-FKN518                     |                                    |                                                        |                             |         |  |  |  |
|                               | あいうえお                              | アイウエオ                                                  | @ & \$ ¥ % + = ~ ^          | 1       |  |  |  |
| 2                             | かきくけこ                              | カキクケコ                                                  | ABCabc                      | 2       |  |  |  |
| 3                             | さしすせそ                              | サシスセソ                                                  | DEFdef                      | 3       |  |  |  |
| 4                             | たちつてとっ                             | タチツテトッ                                                 | GHlghi                      | 4       |  |  |  |
| 5                             | なにぬねの                              | ナニヌネノ                                                  | JKLjkl                      | 5       |  |  |  |
| 6                             | はひふへほ                              | ハヒフヘホ                                                  | MNOmno                      | 6       |  |  |  |
| 7                             | まみむめも                              | マミムメモ                                                  | PQRSpqrs                    | 7       |  |  |  |
| 8                             | やゆよゃゅょ                             | ヤユヨャユョ                                                 | TUVtuv                      | 8       |  |  |  |
| 9                             | らりるれろ                              | ラリルレロ                                                  | WXYZwxyz                    | 9       |  |  |  |
| 0                             | わをんー!?()                           | ワヲンー!?()                                               | !?/─*#,;:丨・'"<br>()[]{}〈〉「J | 0       |  |  |  |
| *                             | × 0                                |                                                        | <b>`</b> 0                  |         |  |  |  |
|                               | F2 Used to ch                      | <sup>F2</sup> Used to change the character input mode. |                             |         |  |  |  |
| Command keys                  | Used to mo                         | Used to move the cursor to the left and right.         |                             |         |  |  |  |
|                               | ・<br><sup> 「 キャッチ</sup> Used to de | lete a character.                                      |                             |         |  |  |  |
|                               | (Reg) Used to ins                  | Re Used to insert a space.                             |                             |         |  |  |  |

• The characters on the display are somewhat different from those shown in the character input and command key table.

#### **Operation guide**

The unit starts the following voice guidance in Japanese:

| Operations                                                          | To cancel the operation guide (using the main unit) |
|---------------------------------------------------------------------|-----------------------------------------------------|
| Send a fax                                                          |                                                     |
| Сору                                                                |                                                     |
| Add entries to the phonebook                                        |                                                     |
| Store phonebook entries in the speed dialer                         | 機能] → # 1 6 7 → なし → ストップ                           |
| Make a call using the phonebook/redial/speed dialer/<br>call memory |                                                     |

#### **Reading-out dial**

The unit announces the number dialed in Japanese, when you make a call with the main unit.

• To cancel the reading-out dial

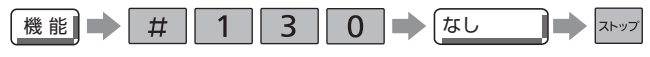

#### **Reading-out phonebook**

The unit reads out stored names\* when the phonebook is searched.

• To cancel the reading-out phonebook

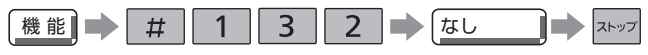

## Incoming name announcement (for Number Display service subscribers only)

The unit announces the caller's name\* when a call is received from a caller whose name and phone number are stored in the phonebook.

#### • To cancel the incoming name announcement

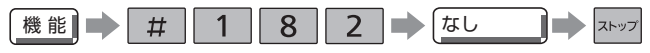

\* Names will only be read out when their " フリガナ" (readings) are stored in katakana in the phonebook. English, numbers and signs in " フリガナ" are not read out.

### Automatic dialing on the main unit

#### Storing names and telephone numbers in the phonebook

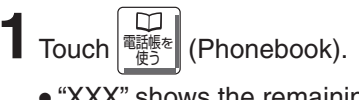

• "XXX" shows the remaining station numbers you can store.

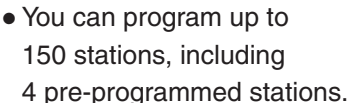

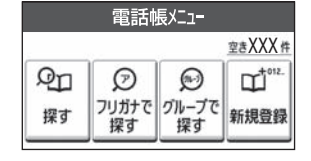

2 Touch 新規登録 (Register).

- 3 Enter the name, up to 20 characters (see "Character input mode for the main unit" on page 8 for instructions).
- 4 Touch 決定 (Set) twice.
- 5 Enter the telephone number, up to 24 digits.
- 6 Touch (決定) (Set).
- Group 1) to グル-プ9: (Group 9)].
- 8 Touch <u>決定</u> (Set).
  - To program other items, repeat steps 3 to 8.
- 9 Touch (Stop) to exit the program.

#### Making a voice call using the phonebook

1 Touch <sup>■</sup> <sup>■</sup> <sup>■</sup> <sup>■</sup> <sup>■</sup> <sup>■</sup> <sup>■</sup> (Phonebook), then touch

Q 探す (Search).

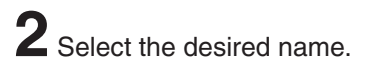

Lift the handset.

#### Editing a stored name or number in the phonebook

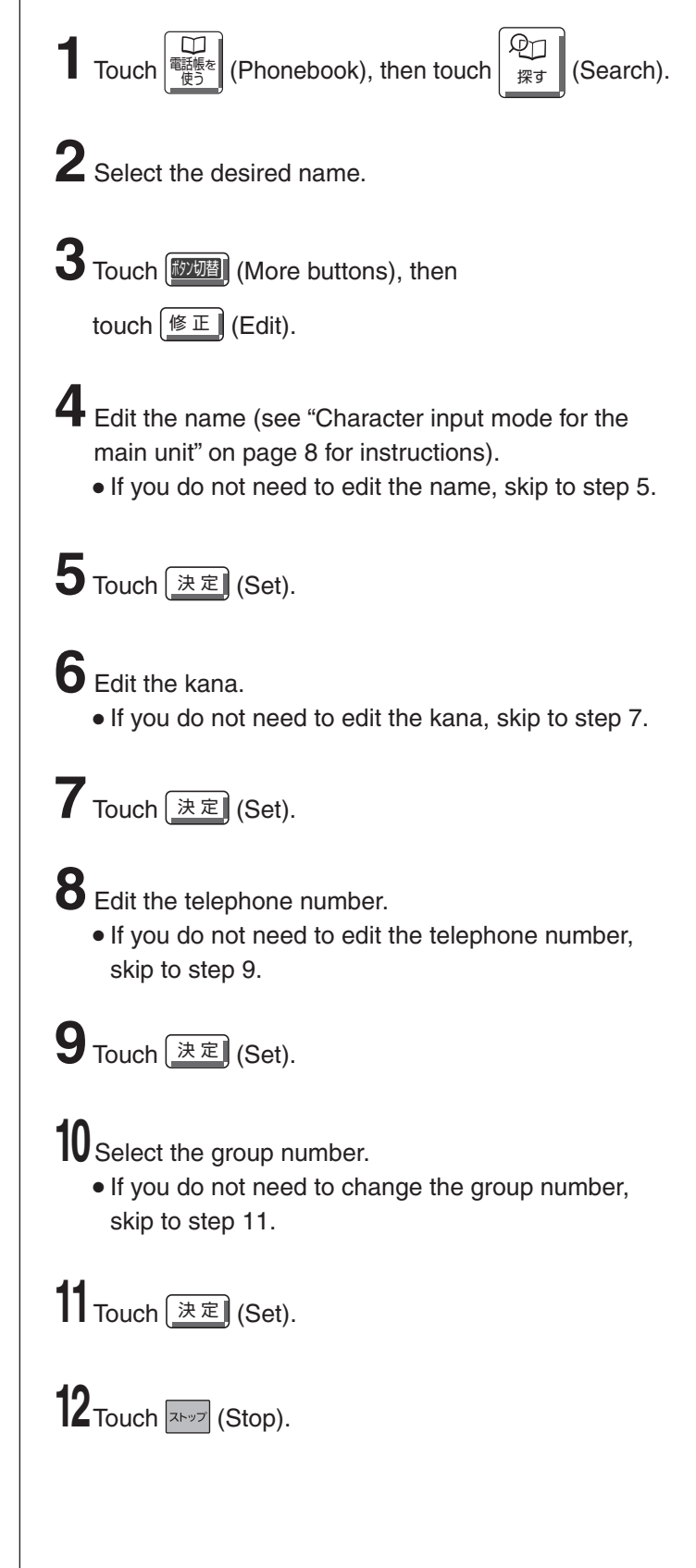

#### Automatic dialing on the main unit

## Storing names and telephone numbers in the speed dialer

You can store up to 9 names and telephone numbers which are stored in the phonebook. The dialing buttons (1 to 9) function as memory stations.

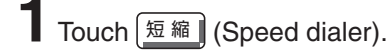

**2** Select the memory station by touching the LCD.

Example: speed dialer 1

| <br>1. | (未) | 登錄 | <b>录</b> ) |   |
|--------|-----|----|------------|---|
| 2.     | (未) | 登錄 | <b>录</b> ) |   |
| 3.     | (未) | 登錄 | <b>录</b> ) | • |
| 戻る     | T   | Ī  | 新規登録       |   |

Memory station number

**3** Touch 新規登録 (Register).

- 4 Select the desired name.
- 5 Touch 登録 (Set).
  - To program other items, repeat steps 2 to 5.

**6** Touch (Stop) to exit the program.

## Making a voice call using the speed dialer

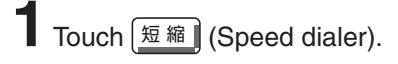

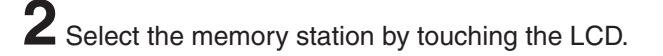

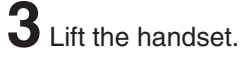

## Erasing a stored name and number in the speed dialer

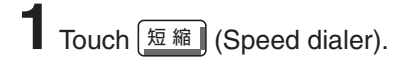

2 Select the memory station by touching the LCD.

**3** Touch <u>消</u>去] (Erase), then touch <u>はい</u>) (Yes).

4 Touch (Stop) to exit the program.

## Recording a telephone conversation on the main unit

While talking, touch ) (Record).

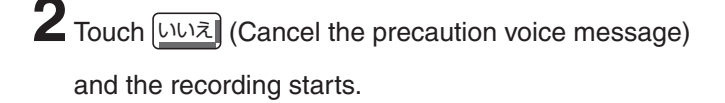

**3** Touch [x + y] (Stop) to end the recording.

### Automatic dialing on the portable handset (KX-FKN518)

#### Storing names and telephone numbers in the phonebook

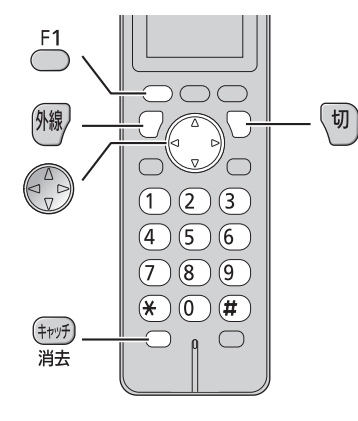

Teress (Phonebook).

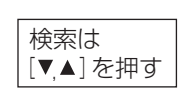

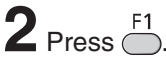

 "XXX" shows the remaining station numbers you can store.

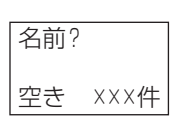

 You can program up to 150 stations, including 4 pre-programmed stations.

- **3** Enter the name, up to 20 characters (see the table on page 9 for instructions).
- **4** Press <sup>F1</sup> twice.
- **5** Enter the telephone number, up to 24 digits. • To correct a mistake, press (中分) (Flash/Erase).
- 6 Press \_\_\_\_.
- **7** Enter the group number (1) to (9)).
- **8** Press <sup>F1</sup>. • To program other items, repeat steps 3 to 8.

**9** Press  $\overline{(0)}$  (Off) to exit the program.

#### Making a voice call using the phonebook

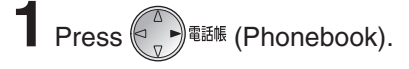

2 Press () (Search button) repeatedly until the desired name is displayed.

**3** Press 例線 (Talk).

#### Editing a stored name or number in the phonebook

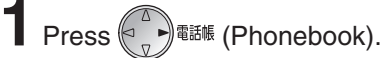

2 Press (Search button) repeatedly until the desired name is displayed.

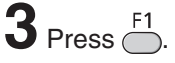

- 4 Edit the name (see the table on page 9 for instructions).
  - If you do not need to edit the name, skip to step 5.

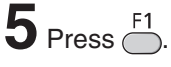

#### 6 Edit the kana.

• If you do not need to edit the kana, skip to step 7.

### **7** Press <sup>F1</sup>.

- 8 Enter the correct telephone number.
  - If you do not need to edit the telephone number, skip to step 9.

## **9** Press $\stackrel{\text{F1}}{\frown}$ .

**10** Edit the group number.

• If you do not need to edit the group number, skip to step 11.

12 Press  $(\overline{v})$  (Off) to exit the program.

### Writing on the LCD while talking

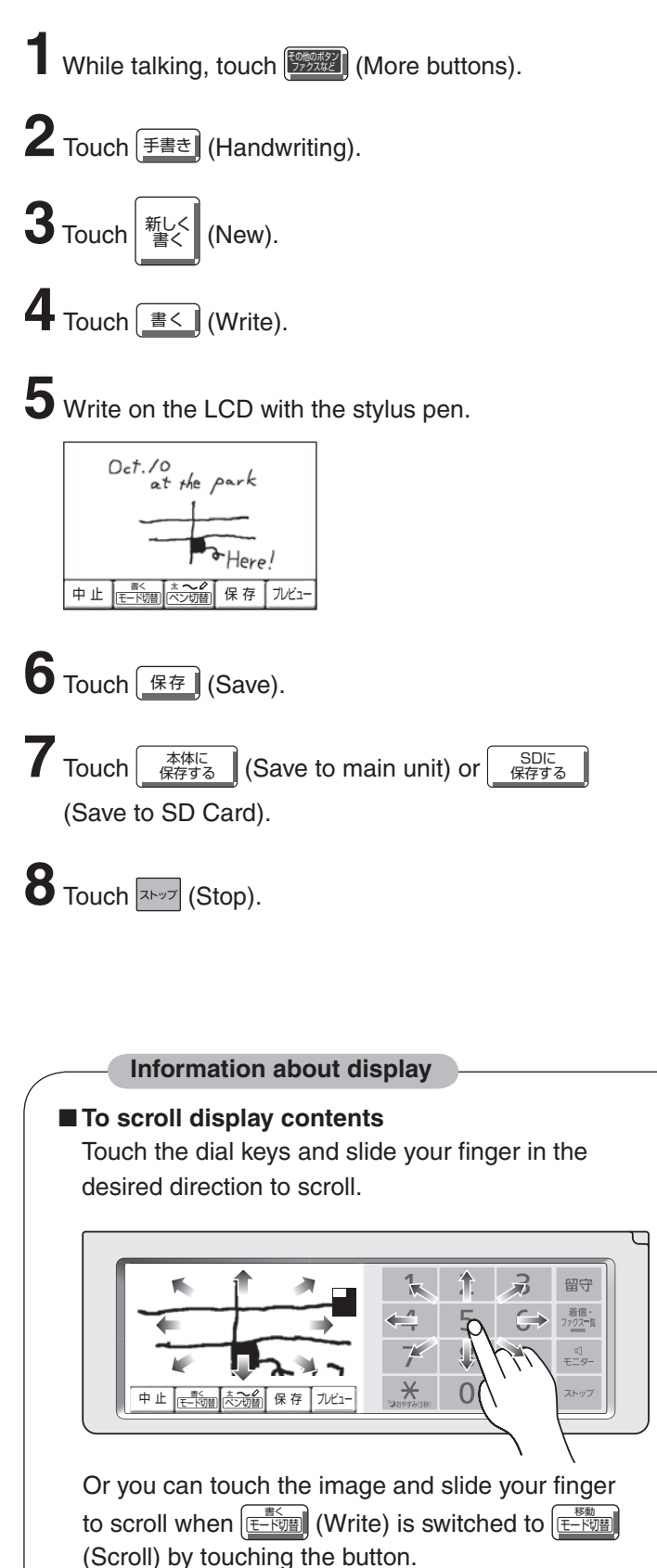

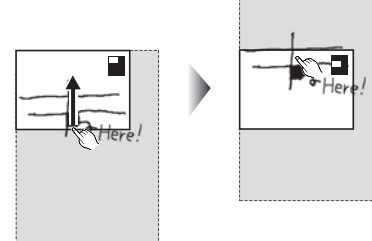

#### How to write on the LCD

Be sure not to touch the LCD except with the stylus pen. Correct

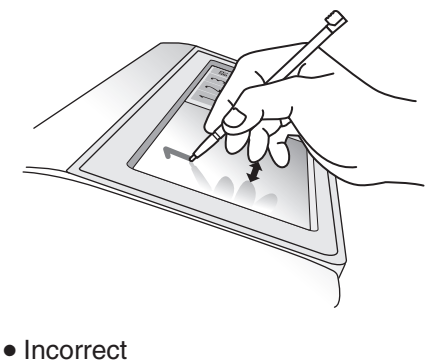

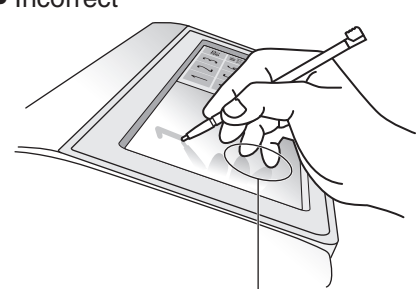

You cannot write when something else has already touched the surface before you write with the stylus pen.

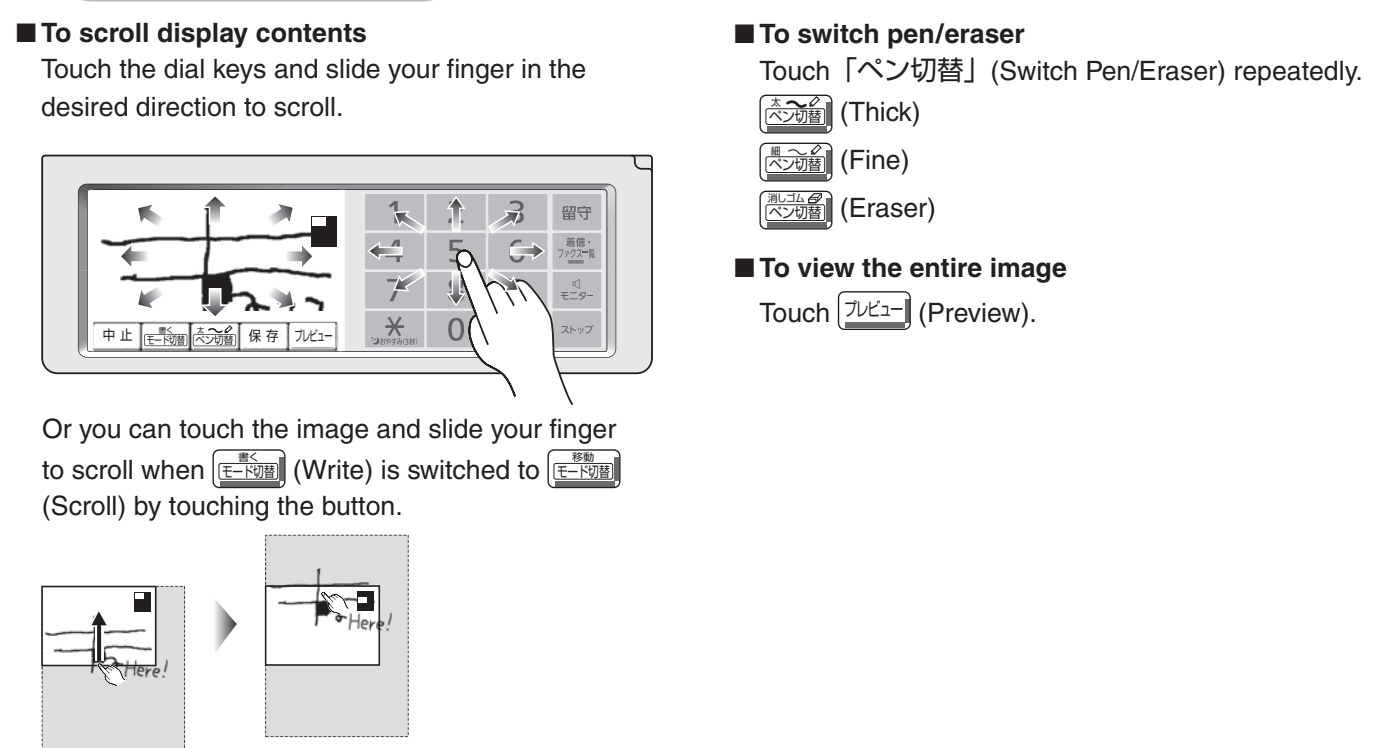

#### Intercom

An intercom is available between the portable handsets or between the main unit and portable handset(s).

#### Using the main unit:

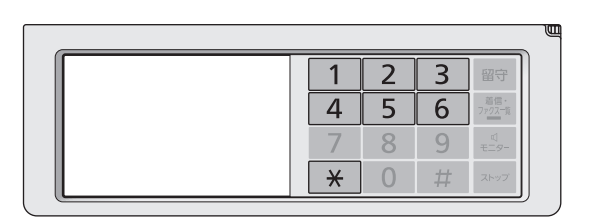

#### ■ For single portable handset users

① Touch [内線] (Intercom).

子機1呼出中

2 Lift the handset.

#### For multiple portable handset users

- ① Touch 内線 (Intercom).
- 2 Call the portable handset(s) in the following ways:
  - To call a specific portable handset, touch the portable handset number (1 to 6) which you want to call.
  - To call all the portable handsets, touch  $\star$
- ③ Lift the handset.

2 Start talking.

Example :

子機1内線通話中

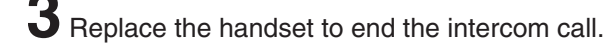

#### Using the portable handset (KX-FKN518):

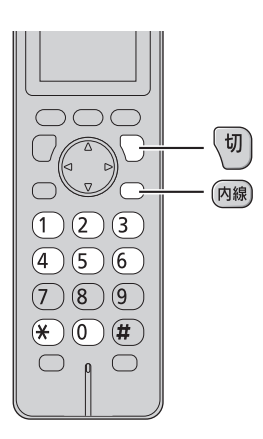

■ For single portable handset users Press 內線 (Intercom).

#### For multiple portable handset users

- ① Press 内線) (Intercom).
- ② Call the main unit and/or portable handset(s) in the following ways:
  - To call a specific portable handset, press the portable handset number (1 to 6) which you want to call.
  - To call the main unit, press (0).
  - To call the main unit and all the portable handsets, press (\*).

**2** Start talking.

内線通話中

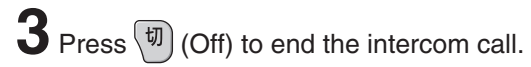

## Sending faxes

Cancel the voice guide features before sending a fax. (See page 10)

#### Sending a fax using automatic Sending a fax manually Document dialing Using the phonebook Document cover Insert the document (up to 5 pages) FACE UP until a FACE UP Document single beep is heard. guides Z When the display returns to the stand-by screen after 5 seconds, touch 電纜 (Phonebook), (Search). Select the desired name. Touch 7727 (Fax). The unit will start fax transmission. Open the document cover, and adjust the width of the document guides to the size of the document. Using the speed dialer Insert the document (up to 5 pages) FACE UP until a Insert the document (up to 5 pages) FACE UP until a single beep is heard. single beep is heard. 3 If necessary, touch 画質 (Resolution) repeatedly to Z When the display returns to the stand-by screen after select the desired resolution (see below). 5 seconds, touch 短縮] (Speed dialer). 4 Dial the fax number. Select the memory station by touching the LCD. Touch 7777 (Fax). Touch 7727 (Fax). • The unit will start fax transmission. The unit will start fax transmission.

#### To select the resolution

Select the desired resolution according to the type of document, by touching 画質 (Resolution) repeatedly.

| 画質=ふつう字 |
|---------|
| 画質=小さい字 |
| 画質=写真   |

(Standard) for printed or typewritten originals with normal-sized characters.

(Fine) for originals with minute printing.

(Photo) for originals containing photographs.

### **Copying documents**

Cancel the voice guide features before copying a document. (See page 10)

Install the recording paper (see page 5).

- Insert the document (up to 5 pages) FACE UP until a single beep is heard.
- 3 When the display returns to the stand-by screen after
  - 5 seconds, touch  $\begin{bmatrix} \mathcal{L} \\ \frac{7772}{\mathcal{L}} \end{bmatrix}$  (Fax/Copy).
  - If necessary, before the display changes, touch 画質) (Resolution) repeatedly to select the desired resolution (see above).

• The unit will start copying.

### Sending a memo written on the LCD

SDに 保存する

You can send or save a memo written on the LCD.

## Writing on the LCD

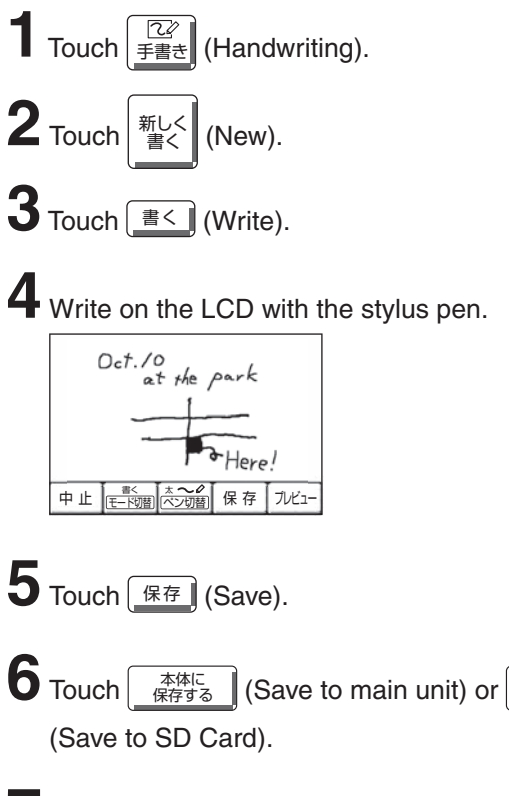

Touch Touch (Stop).

#### Sending/viewing a memo

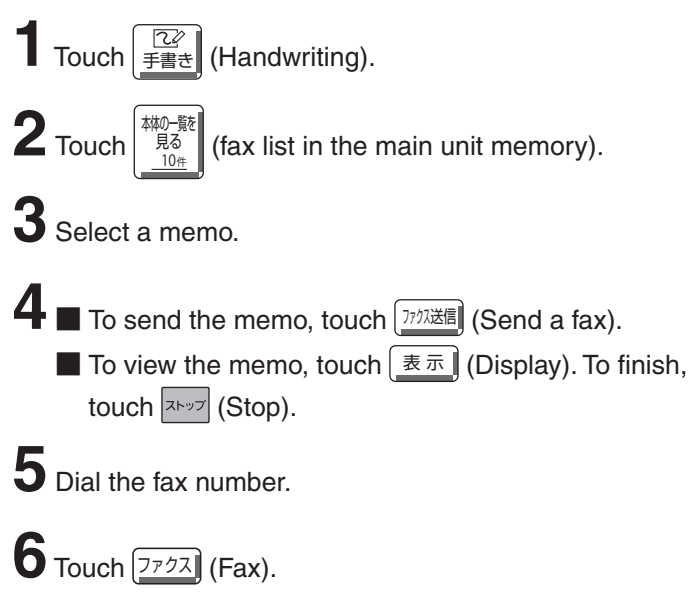

• The unit will start fax transmission.

## Deleting/printing a memo/saving a memo to the SD Memory Card

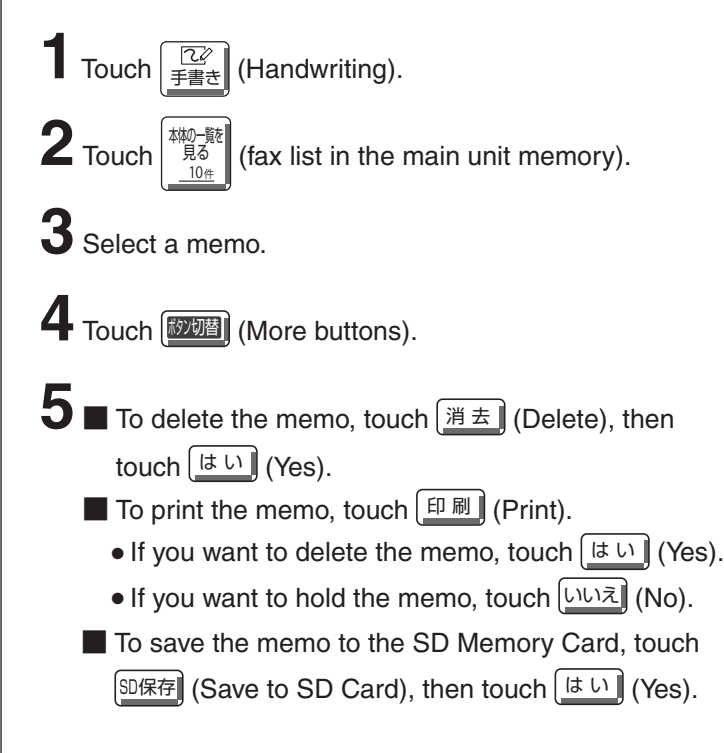

You can select beforehand whether to receive faxes by "Receive in memory" or "Receive on recording paper".

| Receive in memory<br>(Default setting) | : The received fax will be<br>stored in the main unit fax<br>memory or the SD Memory<br>Card. You can check the<br>contents on the display, then<br>print them if necessary. |
|----------------------------------------|----------------------------------------------------------------------------------------------------|
| Receive on recording paper             | : The received fax will be printed on recording paper.                                                                                                    |

#### Setting/canceling "Receive in memory"

Touch 機能 (Functions), [元から明] (Receive in memory),

then はい (Yes).

(Changes each time they are touched.)

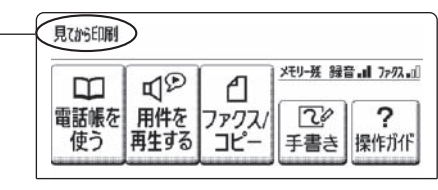

見びか印刷 Receive in memory With no display: Receive on recording paper

## Receiving a fax manually (AUTO ANSWER off)

Using the main unit:

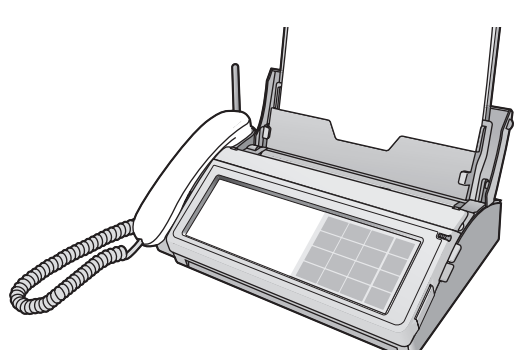

When you hear a ring, lift the handset to answer the call.

**2** When:

- document reception is required,
- a fax calling tone (slow beep) is heard, or
- no sound is heard,

touch (More buttons), ファクス) (Fax), then replace

#### the handset.

• The unit will start fax reception.

Using the portable handset (KX-FKN518):

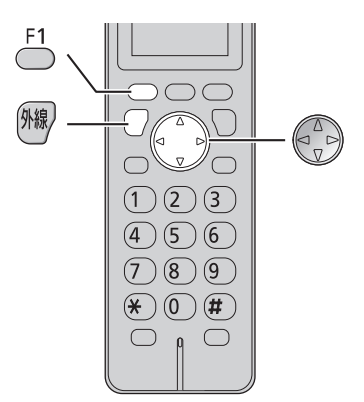

When you hear a ring, lift the portable handset from the charger, then press  $\Re$  (Talk) to answer the call.

### 2 When:

- document reception is required,
- a fax calling tone (slow beep) is heard, or
- no sound is heard,

press —

3 Press (Search button) repeatedly until the " ファクス受信 " is displayed, then press 一.

**4** Press <sup>F1</sup>

• The main unit will start fax reception.

## Receiving a fax automatically (AUTO ANSWER on)

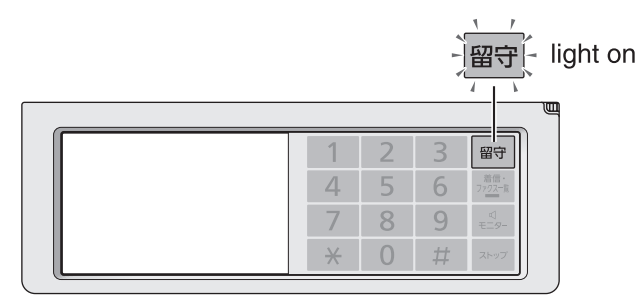

If the 留守 (Auto answer) light is off, turn it on by touching 留守.

2 When receiving a call, the unit will receive a fax document or record a voice message automatically depending on the caller's request.

#### Display when faxes are received in memory

When new faxes are received in memory, 7777-11 (Call/Fax list) will light on.

• It will also light on when a call is missed. (For Number Display service users.)

(More buttons), <u>I-LQ</u> (Reduce).

• If an SD Memory Card is inserted, new faxes will be received in the SD Memory Card. (To view the faxes in the SD Memory Card, see page 27.)

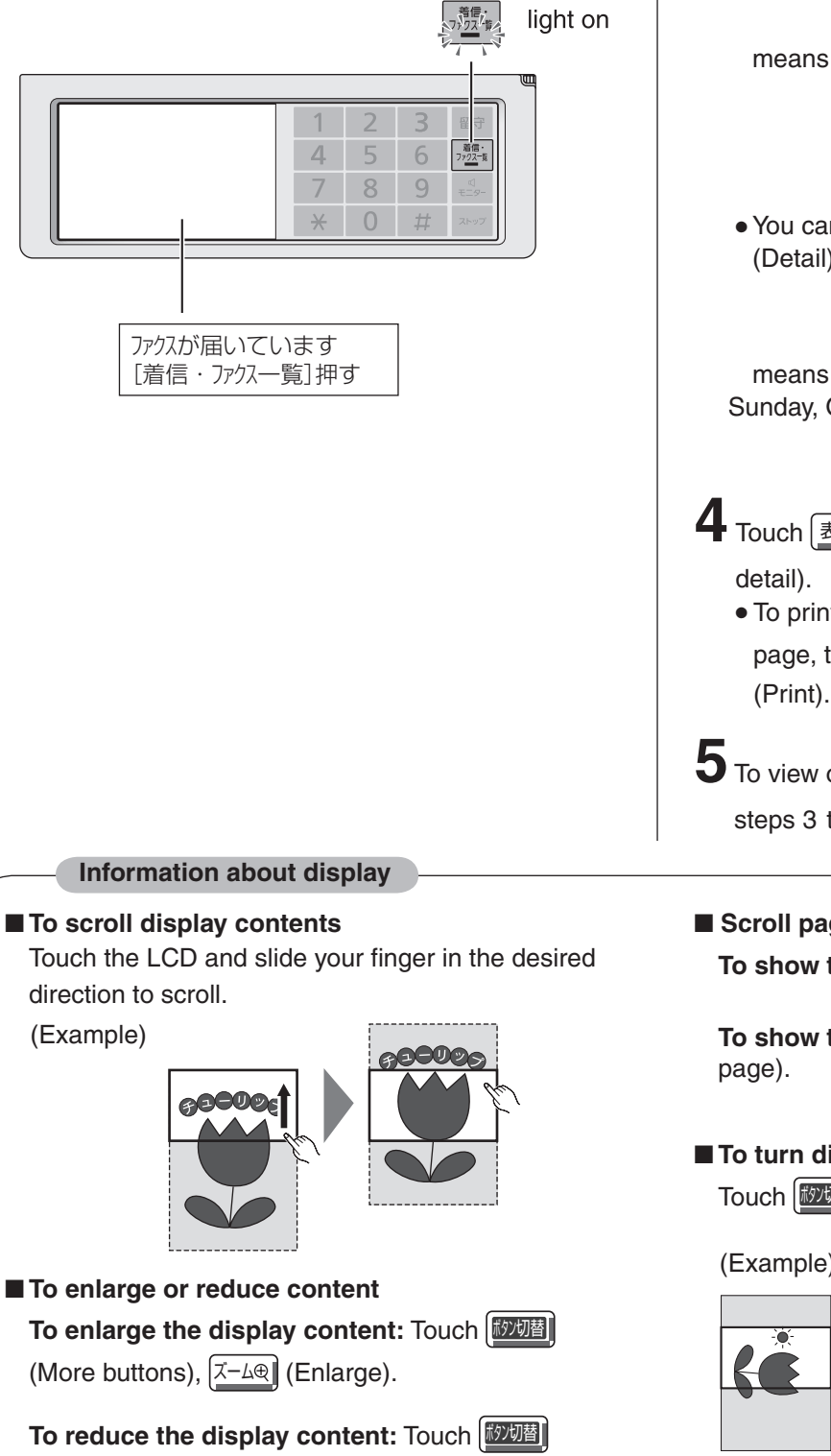

#### Viewing faxes stored in memory

You can view faxes stored in memory even during a voice call.

Touch 7702-% (Call/Fax list).

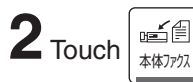

(fax list in the main unit memory).

**3** Select a fax to display.

means the main unit memory

means unread message-

|           | ファクスー  | 覧<br>(本) | 体メモリー | )     |
|-----------|--------|----------|-------|-------|
| <br>* 1:0 | 4 鈴木   | 太郎       |       |       |
| *10:2     | 3 松下   | 太郎       |       |       |
| 10/       | 9 0921 | 23456    |       | _     |
| 10/       | 9 田中   | 花子       |       | •     |
| 戻る        | 詳細     | 表示       | 印刷    | ボタン切替 |

• You can view a detailed fax list by touching [詳細] (Detail).

means this message has not been saved to any SD Memory Cards

|                               | ファクス一覧(本体メモリー)      |   |
|-------------------------------|---------------------|---|
| means unread message ——       | (未読)(未保存) 2/7件      |   |
| Sunday, October 10th, 18:45 — | 10月10日(日)18:45 5枚 🔶 | _ |
| -                             | 松下 太郎               | _ |
|                               | 0987654321          | • |

4 Touch <u></u> (Display) to view the fax (see below for

 To print the displayed page, touch [印刷] (Print).

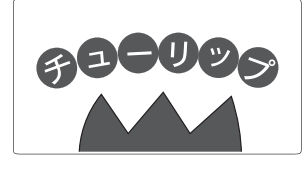

5 To view other faxes, touch 原る (Return) and repeat steps 3 to 5. To exit the program, touch (Stop).

Scroll pages

To show the next page: Touch 次ベージ (Next page).

To show the previous page: Touch 前ページ (Previous

#### To turn display contents

Touch [
7000] (More buttons), 回転] (Turn).

(Example)

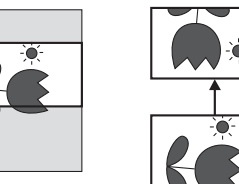

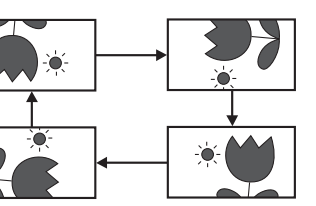

#### Printing a specific fax stored in memory

Touch 7707年 (Call/Fax list).

(fax list in the main unit memory).

**3** Select the desired fax to print.

|       | ファクスー  | 覧(本   | 体メモリー | )     |
|-------|--------|-------|-------|-------|
| *11:0 | 4 鈴木   | 太郎    |       |       |
| *10:2 | 3 松下   | 太郎    |       |       |
| 10/   | 9 0921 | 23456 |       | _     |
| 10/   | 9 田中   | 花子    |       | •     |
| 戻る    | 詳細     | 表示    | 印刷    | ボタン切替 |

4 Touch 印刷 (Print).

**5** After printing, the following is displayed.

Do you delete the printed contents ?

印刷した内容を 消去しますか?

- If you want to delete the fax, touch [ It u] (Yes).
- If you want to hold the fax, touch いいえ (No).

**6** Touch **(Stop)**.

## Deleting a specific fax stored in memory Touch 7707-第 (Call/Fax list). 2 Touch Left 和 Touch (fax list in the main unit memory). **3** Select the desired fax to delete. 4 Touch [题题] (More buttons), <u>消去</u> (Delete). 消去しますか? Do you delete the fax ? or 消去しますか? このファクスは未読です Do you delete the new fax ? 5 If you want to delete the fax, touch [150] (Yes). • If you want to hold the fax, touch いいえ (No). **b** If you want to delete other faxes, repeat steps 3 to 5. Touch [XFw] (Stop).

#### Forwarding received faxes stored in memory

Touch <sup>蒼信.</sup> (Call/Fax list).

(fax list in the main unit memory).

**3** Select a fax.

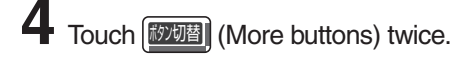

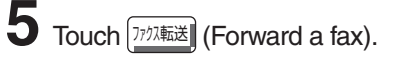

- **6** Dial the fax number.
- Touch 7777 (Fax).
  - The unit will start fax transmission.

#### Adding a memo on a received fax

You can add a memo on a received fax stored in memory using the LCD.

Touch 7702-1 (Call/Fax list). (fax list in the main unit memory). 3 Select a fax. 4 Touch <u>表示</u> (Display). 5 Touch [鄧翊] (More buttons) twice. 6 Touch (手書き) (Handwriting). Touch <u>書</u>(Write). 8 Write on the LCD with the stylus pen. ·ground pork ≥00g ·shrimps 4 cabbage ·leek 中止 (まく な~) 保存 ルビュー 9 Touch 保存 (Save). 10 Touch \_\_\_\_\_\_ (Save to main unit) or \_\_\_\_\_ 保存する (Save to SD Card). **11** Touch **They** (Stop).

### Operating the built-in answering device

## Recording your own greeting message

You can record your own greeting message. When receiving a call, it will be played to callers instead of the pre-recorded Japanese greeting message.

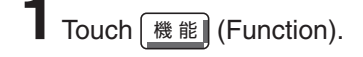

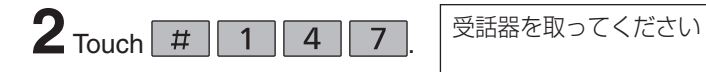

**3** Lift the handset.

4 Touch <u>開始</u> (Start) and speak your greeting message after a beep, up to 16 seconds, to the handset.

5 Touch (End) and replace the handset.

• Your greeting message will be played back automatically.

## Erasing your own greeting message

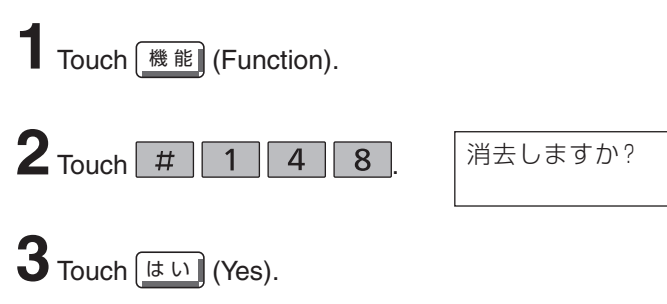

• The pre-recorded Japanese greeting message will be played when you receive a call.

#### Operating the built-in answering device

#### Activating the answering device

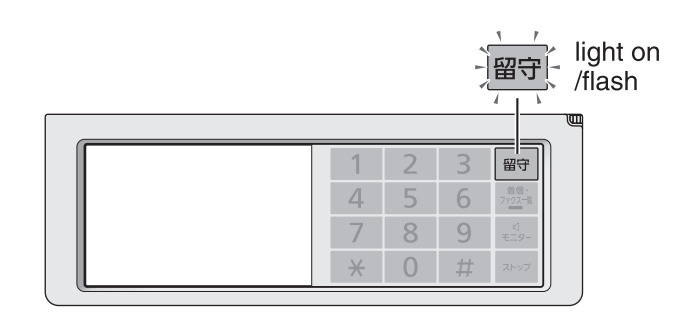

If an SD Memory Card is available (inserted), voice messages will be recorded to the SD Memory Card. (See page 26.)

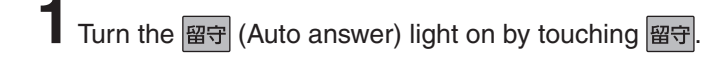

2 When receiving a call, a greeting message will be played and the unit will record a voice message.

• To record your own greeting message, see page 22.

#### Listening to recorded messages

When new messages are recorded, the 留守 (Auto answer) light will flash.

Touch 留守 to listen to recorded messages.

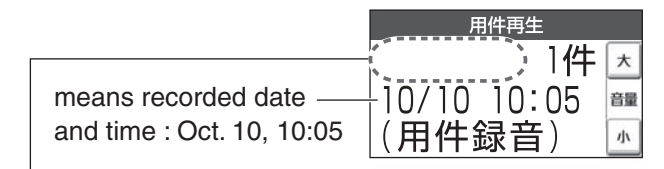

If an SD Memory Card is inserted, the following variations may occur:

- (SD) : Playing a message in the SD Memory Card.
- (未保存) : Playing a message in the main unit that is not saved to any SD Memory Card.
- Blank : Playing a message in the main unit that has been saved to an SD Memory Card.

After the messages are played back, the following will be displayed.

| 冉生した用件を |  |
|---------|--|
| 消去しますか? |  |
|         |  |

- To erase the messages, touch [はい] (Yes).
- To save the messages, touch [UUえ] (No).

## Listening to all of the recorded messages

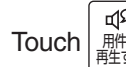

(Playback), then touch

(Playback all).

After the messages are played back, the following will be displayed.

|   | 本体メモリーの用件を |
|---|------------|
| 1 | すべて消去しますか? |

Do you erase all messages in the main unit memory ?

or すべて消去しますか?

Do you erase all messages ?

- To erase the messages, touch [はい] (Yes).
- To save the messages, touch [LILIZ] (No).

#### Erasing a specific message

Touch (消去) (Erase) while listening to the message you want to erase, then touch (はい) (Yes).

## Erasing all of the recorded messages

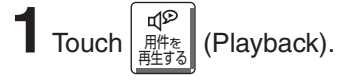

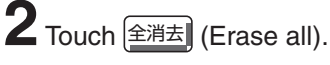

- When not using an SD Memory Card, touch [はい] (Yes).
- When using an SD Memory Card, delete messages as follows:
  - To erase the main unit memory messages,

Touch (Main unit), It (Yes).

 To erase the main unit memory messages and the SD Memory Card messages,

```
Touch \left[ \begin{array}{c} \underbrace{Se} \\ \underbrace{Sb} \\ \underbrace{Sb}
```

```
— To erase the SD Memory Card messages,
```

Touch (SD Card), (ts.) (Yes).

#### **Operating the built-in** answering device

#### Operating the answering device from a remote location

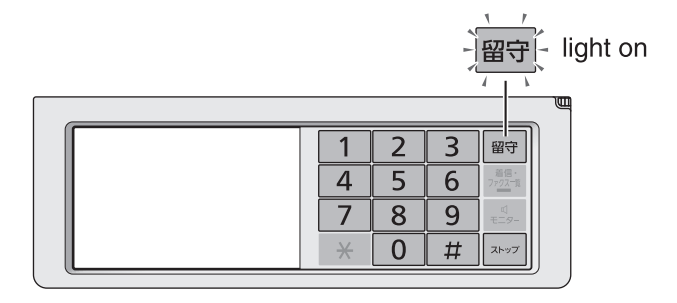

#### Preparation: Programming the remote operation ID

1. Touch 機能 (Function).

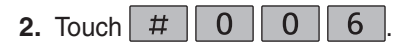

3. Enter any 4-digit number (remote operation ID) except  $\times$  and #.

留守電暗証番号

1234

Example :

- 4. Touch [決定] (Set).
- **5.** Touch **IND** (Stop).

#### Operation: Listening to a recorded message from a remote location

Turn the 留守 (Auto answer) light on before you go out. Remote operations are available only from a touch tone telephone.

- 1. Call your unit.
- 2. Enter the remote operation ID during the greeting message.
- 3. Touch 2 or wait 4 seconds.
  - Only the new recorded messages will be played back.
  - To listen to all the recorded messages, press 4 after the new messages have been played back.

### Night mode

#### Turn on the night mode

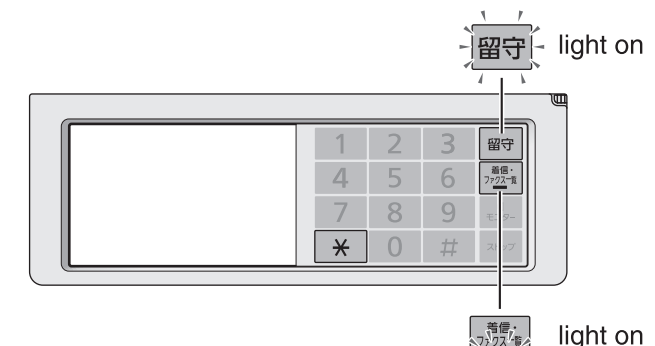

Touch (Night mode) for about 3 seconds.

- "ジおやすみ" is displayed and 留守 lights on.
- When a call is received during night mode, the unit will handle the call silently, either by storing the received fax into memory or by recording the caller's message.
- Night mode allows you to select a block of time during which the unit will not ring for outside calls or make sounds when you change the settings. This feature is useful when you do not want to be disturbed, for example, while sleeping.

#### Listening to recorded messages

When new messages are recorded, the following will be displayed. 新しい用件が録音されました

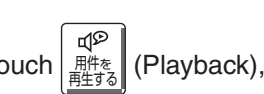

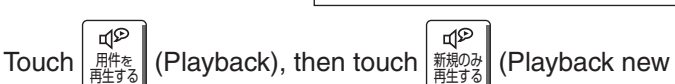

messages) to listen to recorded messages.

After the messages are played back, the following will be displayed. 再生した用件を消去しますか?

- To erase the messages, touch [はい] (Yes).
- To save the messages, touch いいえ (No).

#### Printing received fax documents

When new faxes are received, the (Call/Fax list) light will turn on.

To print the faxes, see "Printing a specific fax stored in memory" on page 20.

To print the faxes in the SD Memory Card, see page 27.

### Turn off the night mode

Touch  $\times$  (Night mode) for about 3 seconds.

### Call block

#### Blocking the incoming calls

#### Using the main unit:

#### To block a call using a message

While the unit is ringing, touch 通話酒 (Block).

OR

While you are on an incoming call, touch (通話控査) (Block), then touch (音声を流して切る) (Voice).

 The unit announces a message to the caller twice, then hangs up automatically. The message is announced in Japanese and means "We're sorry, but your call cannot be connected.".

#### To block a call using chimes

While you are on an incoming call, touch I (Block).

• Chimes are heard by the caller.

 ${f 3}$  Explain to the caller that a visitor came and hang up.

#### Using the portable handset (KX-FKN518):

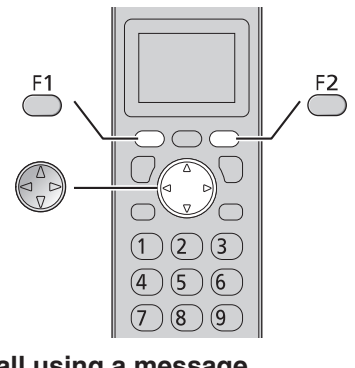

#### To block a call using a message

While the unit is ringing, press  $\stackrel{F1}{\bigcirc}$  twice. OR

While you are on an incoming call,

Press —.

- **2** Press (Search button) repeatedly until "通話拒否" is displayed.
- $\mathbf{3}_{\text{Press}} \stackrel{\text{F1}}{\longrightarrow} \text{twice.}$ 
  - The unit announces a message to the caller twice, then hangs up automatically. The message is announced in Japanese and means "We're sorry, but your call cannot be connected.".

To block a call using chimes

While you are on an incoming call, press  $\overset{F1}{\longrightarrow}$ .

2 Press (Search button) repeatedly until "通話拒否" is displayed, then press 一.

- 3 Press (Search button) repeatedly until "ቻτ/Δ" is displayed, then press .
- 4 Explain to the caller that a visitor came and hang up.

#### For Number Display service subscribers

• If you subscribe to Number Display service, the message heard by the caller will change according to the caller's situation.

- **Example :** If the caller requested not to send caller's information, the message heard by the caller will change to mean "Your phone number is blocked by service provider. Please call again with adding '186' to the beginning of the phone number."
- •When the following is displayed after blocking an incoming call, you can set the unit to block the call from the same telephone number.

#### Using the main unit:

■ To block the call, touch [はい] (Yes).

• When the following is displayed, touch (LILIZ) (No) to cancel.

拒否設定しますか?

迷惑設定しますか?

#### Using the portable handset:

- To block the call, press
- To cancel blocking, press  $\overset{F2}{\bigcirc}$ .

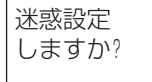

• When the following is displayed, press <sup>F2</sup>/<sub>C</sub> to cancel.

拒否設定 しますか?

### **SD Memory Card**

### **Compatible SD Memory Card**

- SD Memory Card (2 GB or less)
- SDHC Memory Card (32 GB or less)

## SD indicator

• The SD indicator appears on the display if an SD Memory Card has been inserted.

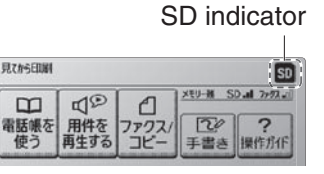

- The SD indicator flashes while reading or writing to the SD Memory Card.
- Never remove the card while the indicator is flashing.

#### **Inserting the SD Memory Card**

Open the SD Memory Card cover, and insert the SD

Memory Card in the direction of the arrow.

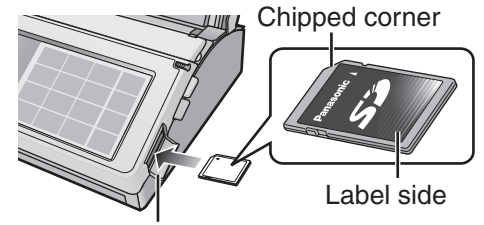

SD Memory Card cover

#### **Removing the SD Memory Card**

While the SD indicator is lit (not flashing), open the cover, push the SD Memory Card in the direction of the arrow, then pull it out.

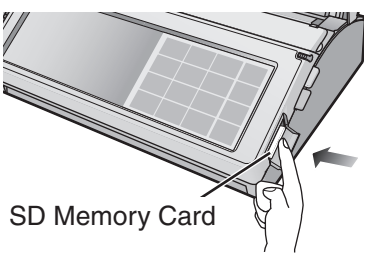

## Saving unsaved voice messages to the SD Memory Card

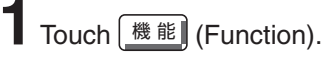

**2** Touch (SD Card).

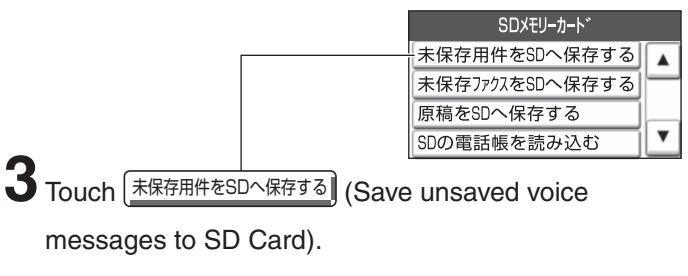

4 Touch [15 1) (Yes).

## Listening to voice messages in the SD Memory Card

See "Listening to recorded messages" and "Listening to all of the recorded messages" on page 23.

## Deleting voice messages from the SD Memory Card

See "Erasing a specific message" and "Erasing all of the recorded messages" on page 23.

## Saving unsaved faxes to the SD Memory Card

Touch (機能) (Function).

**2** Touch (SD Card).

| SDXモリーカート゛          |   |
|---------------------|---|
| 未保存用件をSDへ保存する       |   |
| <br>未保存ファクスをSDへ保存する | _ |
| 原稿をSDへ保存する          | _ |
| SDの電話帳を読み込む         | • |

3 Touch 未保存ファウスをSDへ保存する] (Save unsaved faxes to SD Card).

4 Touch <u>はい</u> (Yes).

**5** When the SD indicator stops flashing and remains on, touch **XFV7** (Stop).

### **SD Memory Card**

#### Viewing/Printing faxes in the SD Memory Card

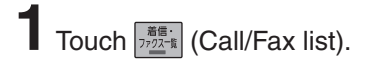

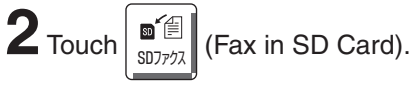

means the SD Memory Card

| • | -  | ^  |    |    | 2  |    |    |   | ï | · |   |   | ł            |    |
|---|----|----|----|----|----|----|----|---|---|---|---|---|--------------|----|
| Ĕ | 鈴  | 令  | ì7 | 木  | 1  | 太  | :艮 | ß |   |   |   |   | ų            |    |
| Ł | 松  | Ω. | 1  | ٢  | 2  | Ŷ  | 良  | ß |   |   |   |   | ľ            | _  |
| C | 09 | 92 | 92 | 21 | 23 | 34 | 15 | 6 |   |   |   |   |              | _  |
|   | Œ  | B  | 14 | Þ  | ;  | 佗  | E  | z |   |   |   |   | -ا           | •  |
| ŧ | ¥ŧ | 細  | E  | 1  |    | 表  | 7  | Ŧ |   | Ē | B | T | ( <b>9</b> ) | 儿那 |

October 9th (Date or time of reception)

4 Select a fax to view/print.

5 ■ To view the fax, touch (素示) (Display).

■ To print the fax, touch 印刷 (Print).

After printing:

- If you want to delete the fax, touch [t u] (Yes).
- If you want to hold the fax, touch いいえ) (No).

#### Deleting faxes from the SD Memory Card

Press 77/2-1 (Call/Fax list).

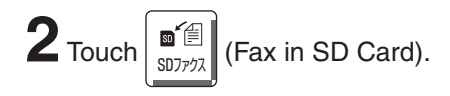

 $\mathbf{3}$  Select the desired fax to delete.

4 Touch [
700] (More buttons), [消去] (Delete).

5 Touch [15 L1] (Yes).

## Displaying documents/Listening voice messages on a PC

#### • OS environment

Microsoft<sup>®</sup> Windows<sup>®</sup> 98 operating system Microsoft<sup>®</sup> Windows<sup>®</sup> Millennium Edition operating system Microsoft<sup>®</sup> Windows<sup>®</sup> 2000 operating system Microsoft<sup>®</sup> Windows<sup>®</sup> XP operating system Microsoft<sup>®</sup> Windows Vista<sup>®</sup> operating system Microsoft<sup>®</sup> Windows<sup>®</sup> 7 operating system

- Image file : (TIFF format) Folder : \PRIVATE\MEIGROUP\PCC\FAX\DOC
- Audio file : (WAVE format : It can be played using Windows Media<sup>®</sup> Player or QuickTime.) Folder : \PRIVATE\MEIGROUP\PCC\FAX\REC

### Formatting SD Memory Card

To use an SD Memory Card formatted on a PC or other device, format it as follows. Formatting the SD Memory Card deletes all stored data; this data cannot be recovered.

| <b>1</b> Touch (携能) (Function). |                                                       |
|---------------------------------|-------------------------------------------------------|
| 2 Touch (SD Card).              |                                                       |
| <b>3</b> Touch <b>I</b> .       | SDXモリーカート*<br>SDのパ*ソコンデ*-9を送信する<br>SDの残量表示<br>SDを整理する |
|                                 | LSDをフォーマットする                                          |
| 4 Touch SDE77-77/53 (Fo         | ormat SD Card).                                       |

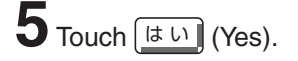

#### Trademarks

- Microsoft, Windows, Windows Vista and Windows Media are either registered trademarks or trademarks of Microsoft Corporation in the United States and/or other countries.
- QuickTime is a trademark of Apple Computer, Inc., registered in the U.S. and other countries.
- All other trademarks identified herein are the property of their respective owners.

### **Specifications**

| KX-PW821DL<br>KX-PW821DW  | Main unit                                                                                                    | Portable handset<br>(KX-FKN518)                           | Battery charger                                                                                                    |
|---------------------------|----------------------------------------------------------------------------------------------------|-----------------------------------------------------------|----------------------------------------------------------------------------------------------------|
| Power supply              | AC 100 V (50 Hz/60 Hz)                                                                                                    | Ni-MH battery<br>(Part no. KX-FAN51)<br>DC 3.6 V, 650 mAh | AC 100 V (50 Hz/60 Hz)                                                                                                    |
| Power<br>consumption      | Transmission:Approx.10 WReception:Approx.15 WCopy:Approx.16 WStand by:Approx.0.6 W(When the F-net service is not in use.)Maximum(*1):Approx.130 W           |                                                           | <ul> <li>Charging:<br/>Approx. 1.2 W</li> <li>Stand by:<br/>Approx. 0.5 W</li> <li>(When the portable handset<br/>is off the charger.)</li> </ul> |
| Dimensions<br>(H x W x D) | Approx. 86 X 296 X 191 mm<br>(without handset, projections)<br>Approx. 265 X 296 X 231 mm<br>(recording paper tray opened,<br>without handset, projections) | Approx. 171 X 44.5 X 33.5 mm                              | Approx. 34 X 72.5 X 100.5 mm                                                                                                    |
| Mass (Weight)             | Approx. 2.4 kg<br>(10 m ink film installed)                                                                                                    | Approx. 157 g<br>(battery installed)                      | Approx. 160 g                                                                                                    |
| Operating<br>environment  | 5 °C – 35 °C, 45 % – 85 % RH (Relativ                                                                                                    | <i>r</i> e Humidity)                                      |                                                                                                    |

| KX-PW821DL<br>KX-PW821DW | Main unit                                                                                                    |  |  |  |  |  |
|--------------------------|----------------------------------------------------------------------------------------------------|--|--|--|--|--|
| Applicable line          | Public Switch Telephone Network (Pulse/Tone), F-Net, NCC Lines                                                                                                    |  |  |  |  |  |
| DC resistance            | 280 Ω                                                                                                    |  |  |  |  |  |
| Compatibility            | G3 compatible                                                                                                    |  |  |  |  |  |
| Document size            | A4-A5 (Max. 210 mm in width, Max. 530 mm in length)                                                                                                    |  |  |  |  |  |
| Effective scanning size  | 208 mm (A4)                                                                                                    |  |  |  |  |  |
| Effective printing size  | 202 mm (A4 size plain paper)                                                                                                    |  |  |  |  |  |
| Transmission time        | Approx. 15 s/page (Original mode) (*2)                                                                                                    |  |  |  |  |  |
| Modem speed              | 9,600 / 7,200 / 4,800 / 2,400 bps; Automatic fallback                                                                                                    |  |  |  |  |  |
| Halftone level           | 64-level                                                                                                    |  |  |  |  |  |
| Scanning density         | Horizontal: 8 pels/mm<br>Vertical : 7.7 lines/mm (Fine/Photo), 3.85 lines/mm (Standard)                                                                                                    |  |  |  |  |  |
| Scanner type             | Contact image sensor                                                                                                    |  |  |  |  |  |
| Printer type             | Thermal transfer printing on plain paper                                                                                                    |  |  |  |  |  |
| Data compression system  | Modified Huffman (MH), Original mode                                                                                                    |  |  |  |  |  |
| Recording paper size     | A4: 210 mm x 297 mm (Plain paper)                                                                                                    |  |  |  |  |  |
| Answering device         | Greeting message: Digital recording system (up to 16 sec)<br>Pre-recording greeting message<br>ICM Recording: Digital recording system (Approx. 12 min. in total)                                                                 |  |  |  |  |  |
| SD Memory Card capacity  | Image data(such as received faxes) : Max.1000 data/Max.approx.<br>50000 sheets (*3) using 32 GB SDHC<br>Memory Card<br>Audio data(such as recorded messages): Max.1000 data/Max.approx.1000 hours<br>using 32 GB SDHC Memory Card |  |  |  |  |  |
| SD Memory Card format    | FAT16/FAT12 (SD Memory Card), FAT32 (SDHC Memory Card)                                                                                                    |  |  |  |  |  |
| Memory capacity          | Max. Approx. 50 pages (Only receiving fax etc.) (*3)<br>Max. Approx. 12 min. (Only recording message)                                                                                                    |  |  |  |  |  |

\*1 When copying a 100 % black document.

\*2 Transmission speed is based on an A4-size document of 700 characters sent in standard resolution at 9,600 bps. The actual transmission speed depends upon the contents of the page, resolution, telephone line conditions and capability of the other party's machine.

\*3 The memory capacity is based on an A4-size document of 700 characters sent in standard resolution (8 x 3.85 lines/mm).